## LOGGA IN PÅ GOLFENS IT-SYSTEM "MIN GOLF"

Här följer en liten instruktion hur man gör för att logga in sig på "**min golf**". Här kan du se ditt handicap, anmäla dig till tävling, boka golf tid, hantera golfvänner, ändra dina kontaktuppgifter, se din hcp utveckling genom åren mm.

Först gäller det att logga in sig på "Min Golf". Detta gör du via hemsidan eller på adress <u>www.golf.se</u>.

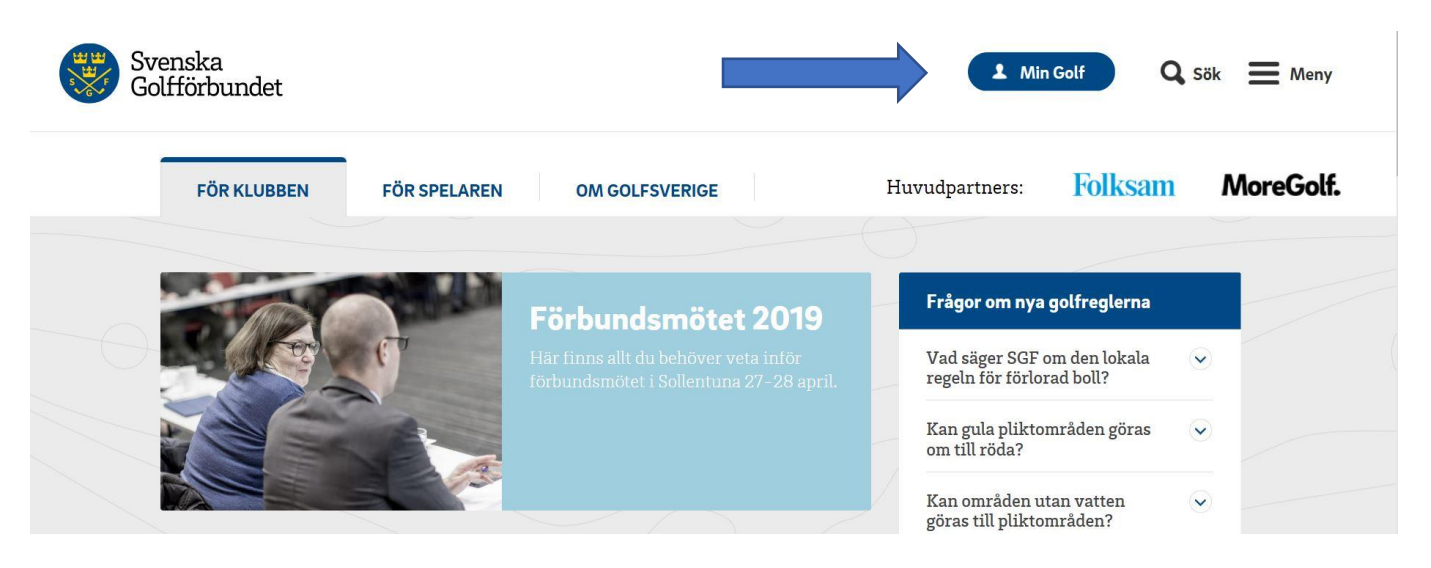

Eller på vår hemsida: www.ramkvillagolf.com

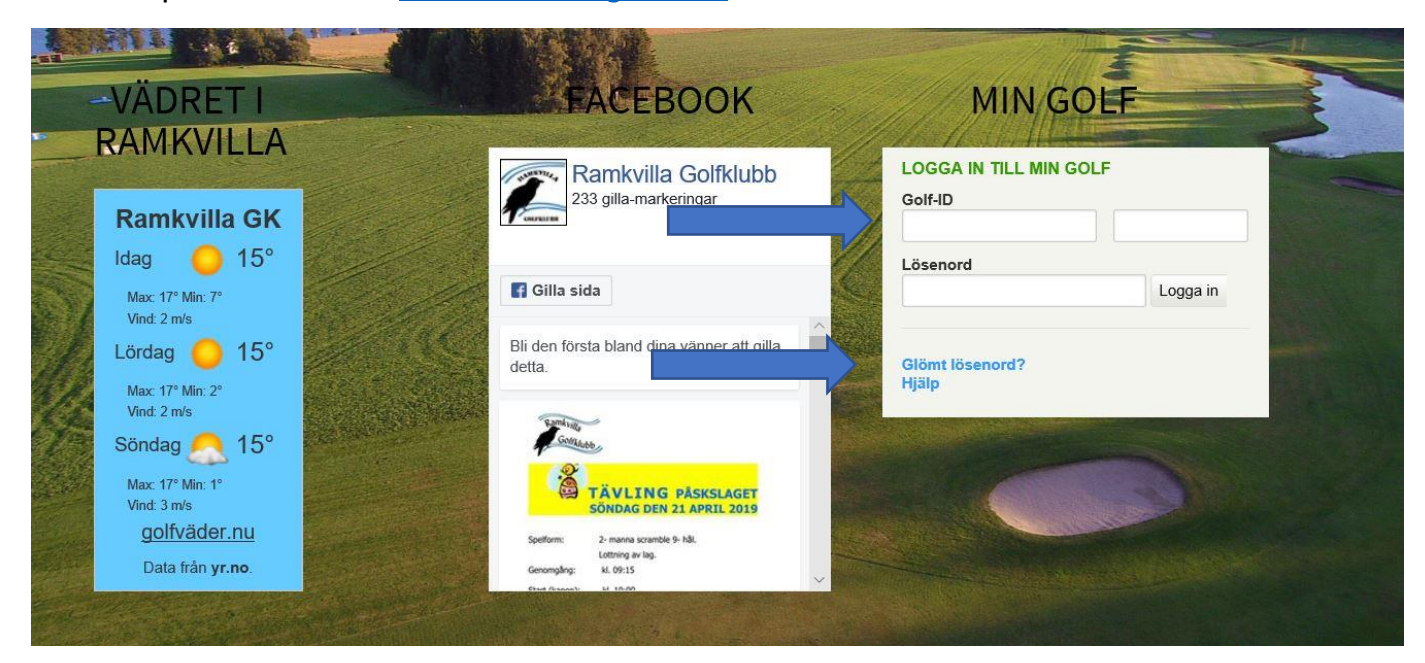

Ditt golf ID består att 9 st siffror t.ex. *620710-067.* De första 6 siffrorna är ditt födelseår ,månad och dag.

Skriv sedan ditt lösenord vilket skall vara de 4 sista siffrorna på **golfkortet** om inget annat är satt.

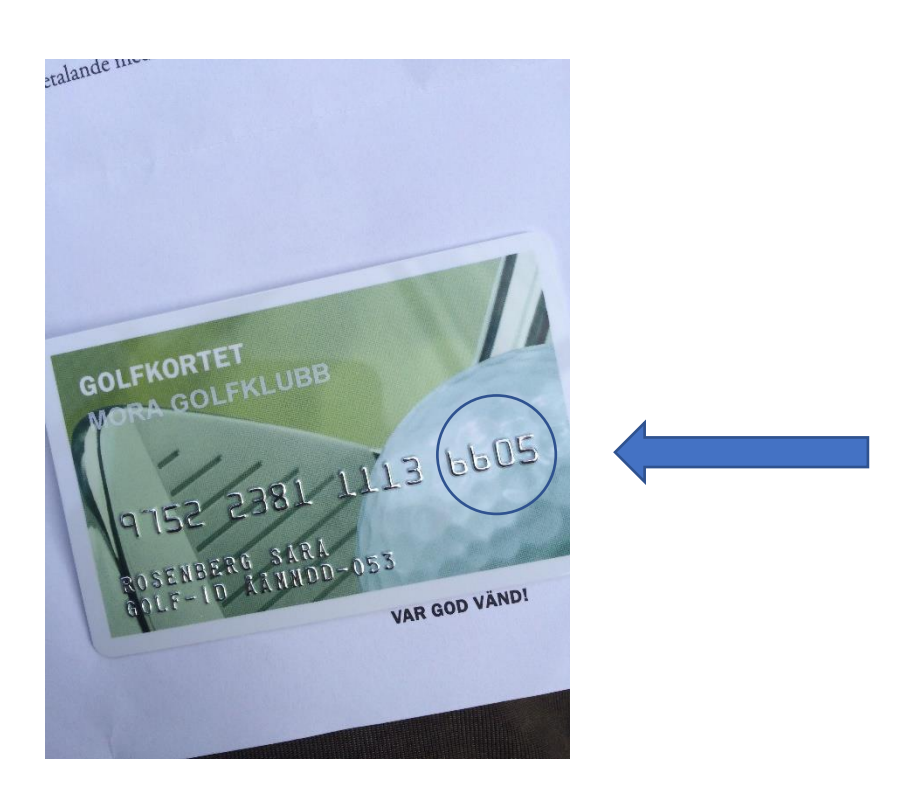

Om jag nu inte har mitt golfkort kvar eller vet vad de sista 4 siffrorna är. Klicka på "Glömt Lösenord" som finns på inloggningen.

| Golf-ID                                                                                                    |                                                                                                    |                                                                                       |
|----------------------------------------------------------------------------------------------------|----------------------------------------------------------------------------------------------------|---------------------------------------------------------------------------------------|
|                                                                                                    |                                                                                                    |                                                                                       |
| E-post                                                                                                    |                                                                                                    |                                                                                       |
| 1. Ange ditt Golf-ID                                                                                                 |                                                                                                    |                                                                                       |
| 2. Ange din e-post<br>/änligen notera. Det måste var<br>System, GIT). Om du inte komr<br>nemmaklubbens information s | ra e-postadressen som finns registrerad i din h<br>mer ihåg ditt Golf-ID eller e-postadressen är fe<br>som kontrollerar din inloggning i Min Golf               | nemmaklubbs system (Golfens IT<br>el kontaktar du din hemmaklubb. Det är              |
|                                                                                                    | Beställ                                                                                                    |                                                                                       |
|                                                                                                    |                                                                                                    |                                                                                       |
| yll i uppgifterna enlig<br>ngivet e-post adress.<br>äl iploggad kommer (                                             | it ovan och klicka på beställ. Det                                                                                                    | t nya lösenordet skickas till                                                         |
| yll i uppgifterna enlig<br>ngivet e-post adress.<br>äl inloggad kommer o<br><b>MinGolf.</b>                          | it ovan och klicka på beställ. Det<br>du till den första vyn.                                                                                                   | t nya lösenordet skickas till<br>A Logga ut Meny                                      |
| yll i uppgifterna enlig<br>ngivet e-post adress.<br>äl inloggad kommer o<br>MinGolf.                                 | nt ovan och klicka på beställ. Det<br>du till den första vyn.<br>Sven Svensson<br>Hemmaklubb: Oskarshamns GK<br>E-post. svennis@gmail.com<br>Mina inställningar | t nya lösenordet skickas till<br>Q Logga ut E Meny<br>HCP: 12,9 V ETH<br>Min handicap |

Där ser du direkt vilket hcp du innehar. Här kan du välja olika alternativ. Som t.ex. sök tävling. **Klicka på denna!** 

## MinGolf.

| 2019-04-19 till 2019-05-19 💙 Alla favoritklubbar 🗸 Allt |  |
|---------------------------------------------------------|--|

Fyll i datum för tävlingen, vilken golfklubb tävlingen spelas på eller skriv tävlingens namn direkt under sökfältet, sedan klicka på **Sök**.

| <b>6 Träffar</b> (Visar 1-6) |                        |                                         | Visa bara scratchtävlingar |  |
|------------------------------|------------------------|-----------------------------------------|----------------------------|--|
| Datum 🕈                      | Tävling 🗢              | Klubb                                   | Spelsätt                   |  |
| 2019-04-29                   | 55+                    | <b>Oskarshamns Golfklubb</b><br>Skorpan | Poängbogey                 |  |
| 2019-05-07                   | Klockslaget Poängbogey | <b>Oskarshamns Golfklubb</b><br>Skorpan | Poängbogey                 |  |
| 2019-05-11                   | Maskincentrum Open     | Oskarshamns Golfklubb<br>Skorpan        | Fyrboll, Poängbogey        |  |

Vid sökning hittas ex antal tävlingar. Klicka på den tävling som du är intresserad av. I detta exempel tävlingen "**Klockslaget Poängbogey**". Här klickar jag nu på tävlingen.

A Logga ut

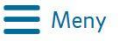

| Klockslaget Poä                                     | 0                                   |                 |
|-----------------------------------------------------|-------------------------------------|-----------------|
| Oskarshamns Golfklubb<br><sup>Skorpan</sup>         | 07 maj 2019                         | Anmälda spelare |
| Anmälan öppen<br><b>03 feb 00:00 - 05 maj 23:59</b> | Första start<br><b>07 maj 14:00</b> | Anmälan         |
| Tävlingsinformation                                 |                                     | ^               |
| Spelform<br><b>Slagspel</b>                         | Öppen för<br><b>Alla</b>            |                 |
| Status<br><b>Anmälan öppen</b>                      | Prissumma<br>40,00 SEK              |                 |
| Startlista publiceras<br>06 maj 2019 14:00          | Anmälningsavgift<br>40,00 SEK       |                 |

Tävlingen är vald och här hittar du information om tävlingen såsom kostnad och spelform och annat. Klicka på knappen "**Anmälan**".

| Anmälan                                   |        |                | Stäng 🗙        |
|-------------------------------------------|--------|----------------|----------------|
| Klockslaget Poän<br>Oskarshamns Golfklubb | gbogey |                |                |
| Skorpan                                   |        |                |                |
| Anmälan                                   |        |                |                |
| Sven Svensson                             | 12,9   | Tee: Gul       |                |
| 620710-067                                |        | Klass: A klass |                |
| Klass: A klass                            |        |                |                |
|                                           |        |                | Avbryt Anmälan |
|                                           |        |                |                |
|                                           |        |                |                |

Uppgifterna om dig kommer upp och du skall sedan klicka på knappen "**Anmälan**" igen.

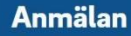

Du är nu anmäld till tävlingen. Du kan hitta tävlingen via golfkalendern.

En bekräftelse på att du är anmäld till tävlingen visas. Klicka på **stäng** och sedan på **logga ut**.

Du kommer nu att få ett mail skickat till din epost. En tävlingsanmälan som innehåller alla uppgifter du har valt.

På vissa tävlingar går det att göra flera val. Såsom att boka golfbil, caddie **eller om man fyllt 70 år som man och vill gå ifrån röd tee kommer valet "Tee i HCP tävlingar" upp.** 

## Denna skall man bocka i om man vill gå ifrån röd tee.

Det finns mycket mer du kan göra på min golf. Testa genom att klicka på "Meny" vid inloggningen. Där hittar du flera val att göra bl.a. boka golftid på annan bana.

Vi gör ofta utskick med information för våra medlemmar i klubben. Då är det viktigt för dig att du har rätt mailadress registrerat på min golf. Annars missar du viktig information.

Lycka Till!

Stäng X